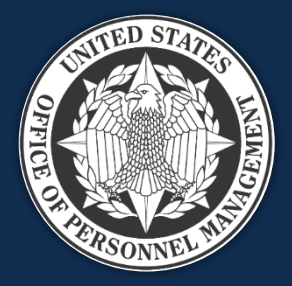

## **USA Staffing**

### Reporting and Analytics Workgroup January 10, 2023

We will start at approximately 1:03 to allow time for people to sign in

*Published by OPM HR Solutions FOR INTERNAL USE ONLY* 

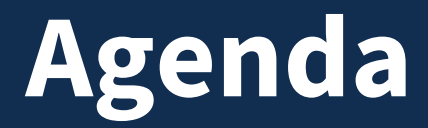

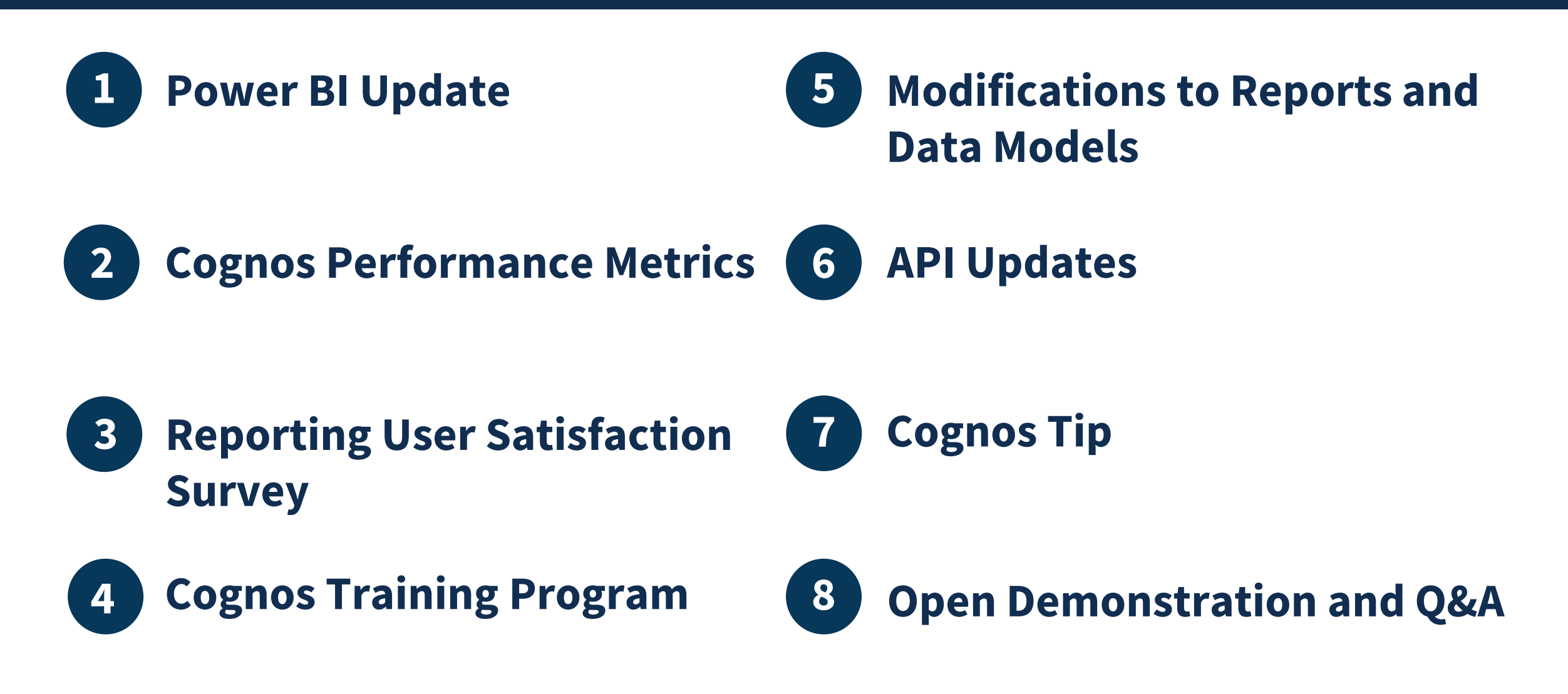

## **Power BI Update**

### **Power BI Implementation Milestones**

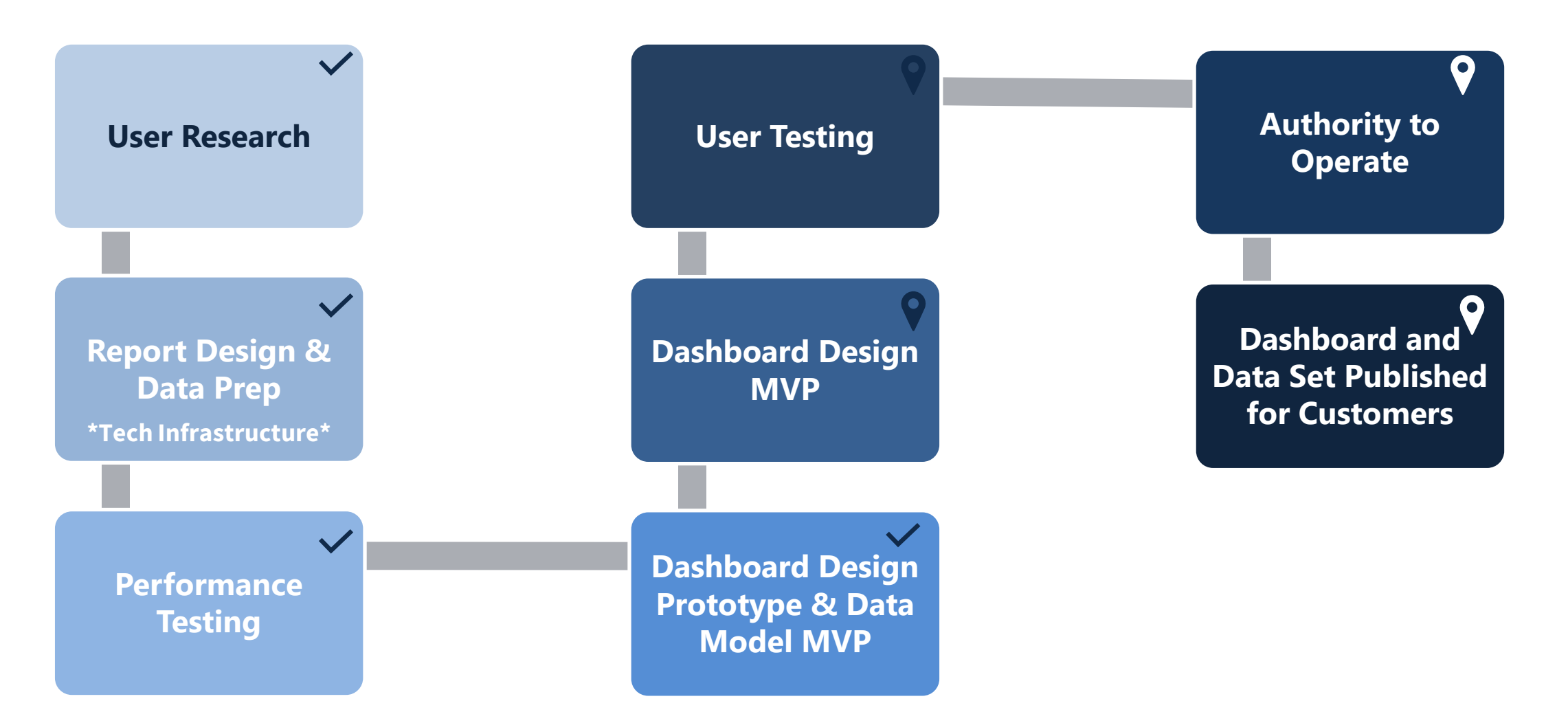

### User Testing and Release

**Next Steps** 

### What we have completed

- Power BI agency access testing completed with six organizations (TSA, Peace Corps, HHS, USDA, EEOC, DOE)
- Power BI navigation decisions:
  - Power BI App per Staffing data package (e.g., User License)
  - Workspace per Staffing Organization
- Updated User License data model for better performance
- Further Row-Level Security Testing with updated data model

### **Next Steps**

- Power BI agency access testing for DOD and DOJ tenants
- Collect user feedback via session with Account Managers
- Release User License Power BI app to onboarded customers and collect feedback
- Begin offering Power BI Report Consumer training
- Plan workspace administration session and produce job aid

## **Cross-Cloud Collaboration**

- Using Azure Active Directory (Azure AD) B2B collaboration allows OPM to securely share Power BI and underlying data with external users within the new *connect.opm.gov* Azure domain for end-user consumption
- Cross-tenant access settings allow the connection with other Azure AD organizations through B2B collaboration while maintaining data protection controls
- OPM operates in Azure Commercial Cloud, Government Community Cloud (GCC), along with numerous other federal agencies making these settings automatic
- We are communicating with agencies in Azure GOV or Azure GOV DoD cloud to enable these access settings (DOD, DOC-Treasury, DOJ Staffing Tenants)

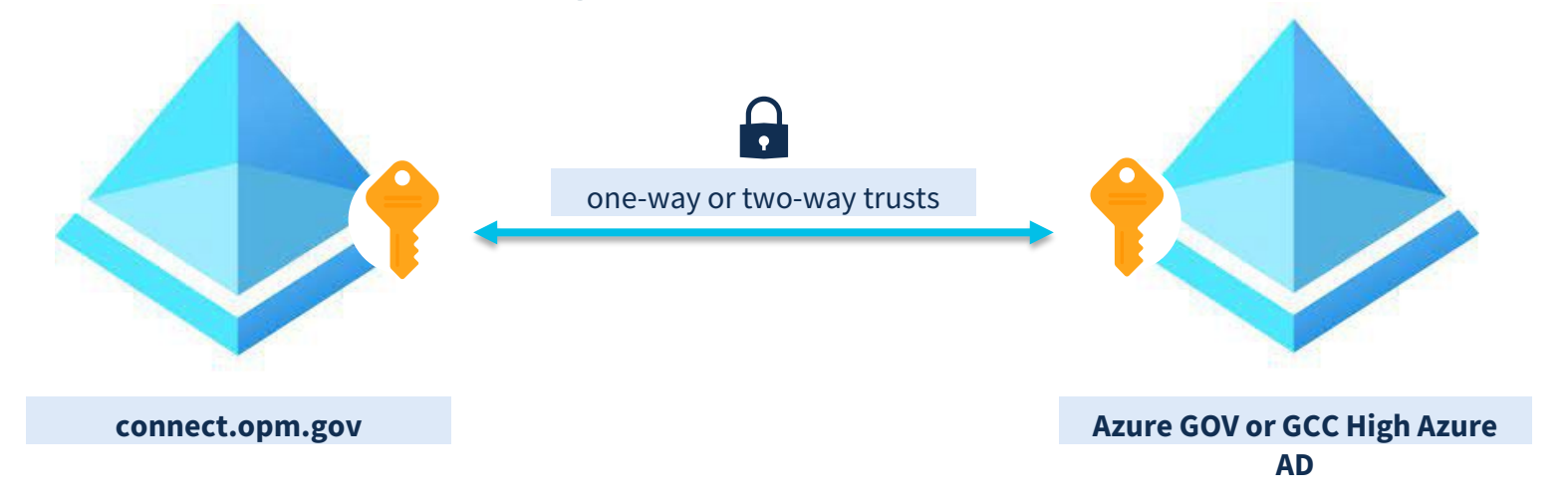

### Multi-Factor Authentication

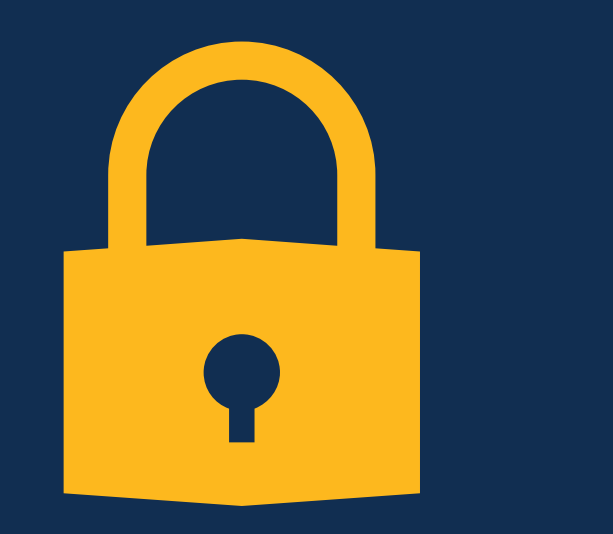

### **Current Status**

- To gain access to Power BI reports, users are asked to authenticate through the Microsoft Authenticator App to verify their identity as members of the connect.opm.gov Azure domain and to keep personnel data secure.
- Currently investigating multi-factor authentication alternatives including PIV cards to eliminate need for the app.

### **Future State**

• Provide a seamless login experience similar to that of Cognos today

## **Cognos Performance Metrics**

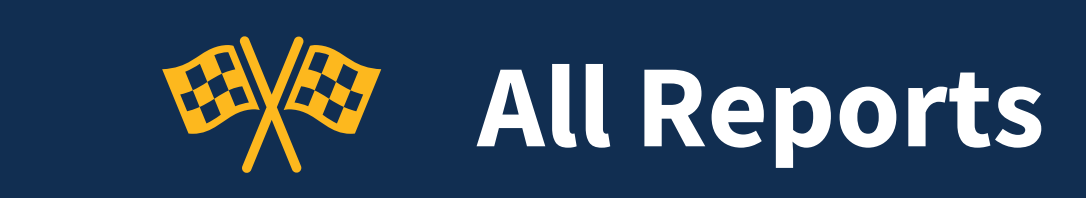

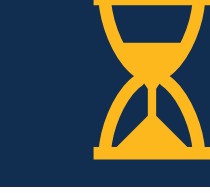

#### **Cognos Total Runs**

**FY23** 

1,107,407

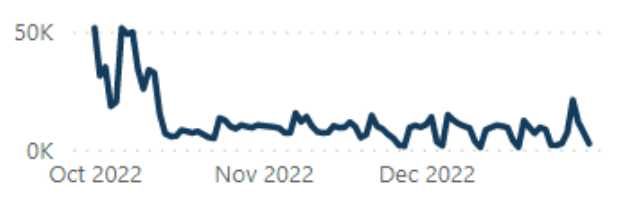

### Avg. Success Rate

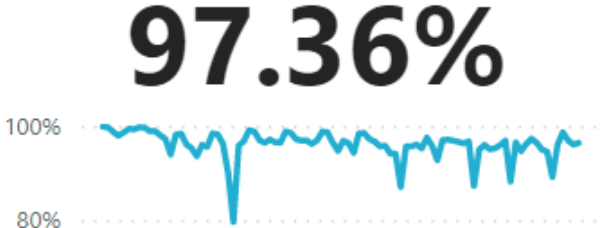

Oct 2022 Nov 2022

Dec 2022

### Avg. Runtime (Sec) 37.52

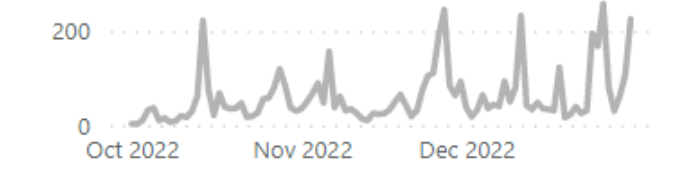

| Report name                                                  | Cognos Total Runs | Cognos Success Rate | Avg Runtime |
|--------------------------------------------------------------|-------------------|---------------------|-------------|
| VA Recruitment Dashboard DSS v1                              | 722,716           | 99.81%              | 3.73        |
| VA New Hire DSS v2                                           | 83,997            | 99.60%              | 5.59        |
| Unsaved report                                               | 72,486            | 80.72%              | 11.22       |
| Time to Hire                                                 | 18,823            | 98.83%              | 25.38       |
| USDA Request Status Report - Certificate V3                  | 16,317            | 99.93%              | 30.47       |
| TheSteves Request Additional Information Report              | 15,865            | 99.36%              | 2.51        |
| Time to Staff                                                | 6,428             | 99.21%              | 7.28        |
| USA Staffing Requests                                        | 6,427             | 99.47%              | 2.12        |
| Time to Offer                                                | 6,419             | 99.53%              | 2.29        |
| Workload Tracker Dashboard - Qualification Analysis<br>Phase | 4,307             | 99.23%              | 8.44        |
| Offer Response by Request Number                             | 4,122             | 96.17%              | 4.63        |
| New Hire Detail Report                                       | 3,336             | 60.67%              | 312.64      |
| Workload Tracker Dashboard -<br>RequestsAnnouncementsCerts   | 3,108             | 100.00%             | 9.10        |
| Workload Tracker Dashboard - NewHireCertSelections           | 3,103             | 99.97%              | 6.80        |
| Time of Possession                                           | 2,240             | 99.20%              | 75.64       |
| Workload Tracker Dashboard - Interviews and                  | 2,102             | 98.43%              | 9.72        |
| Total                                                        | 1,107,407         | 97.36%              | 37.52       |

#### **Cognos Total Runs and Cognos Success Rate**

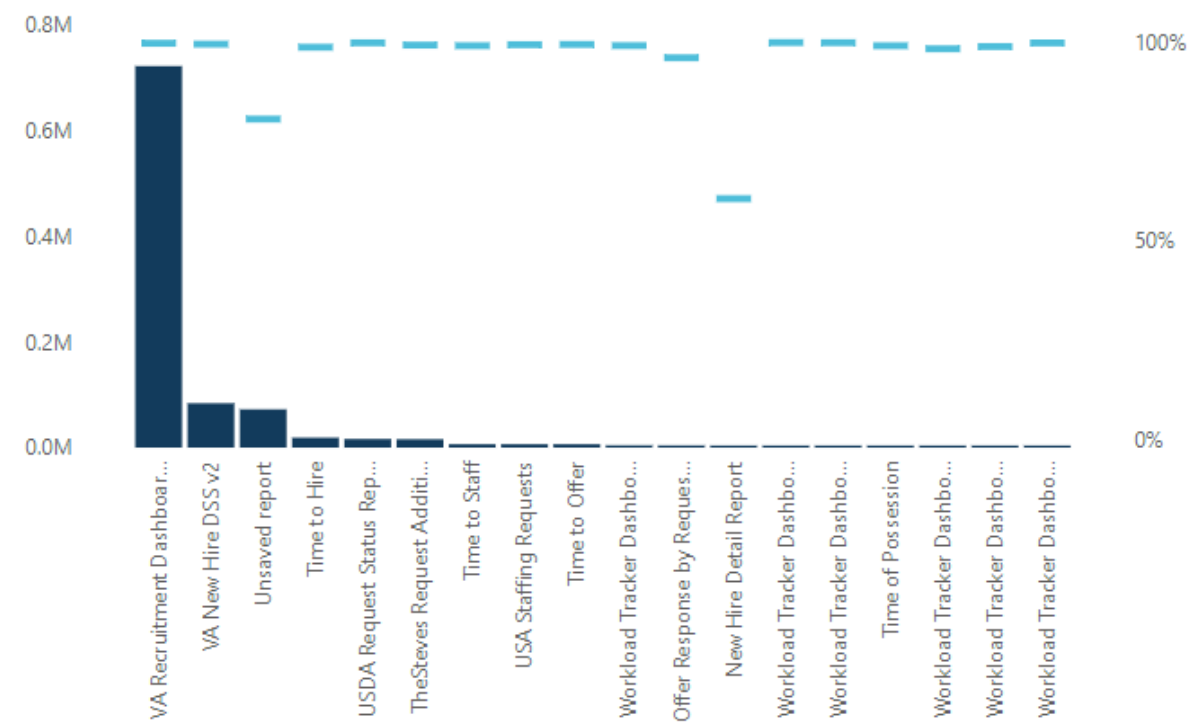

**FY23** 

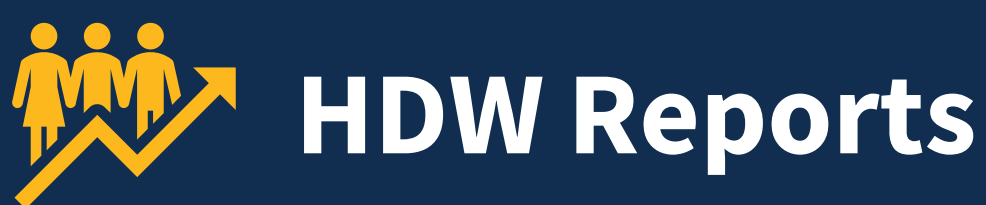

HDW Total Runs

25,802 500 Oct 2022 Nov 2022 Dec 2022

#### HDW Total Runs and HDW Success Rate

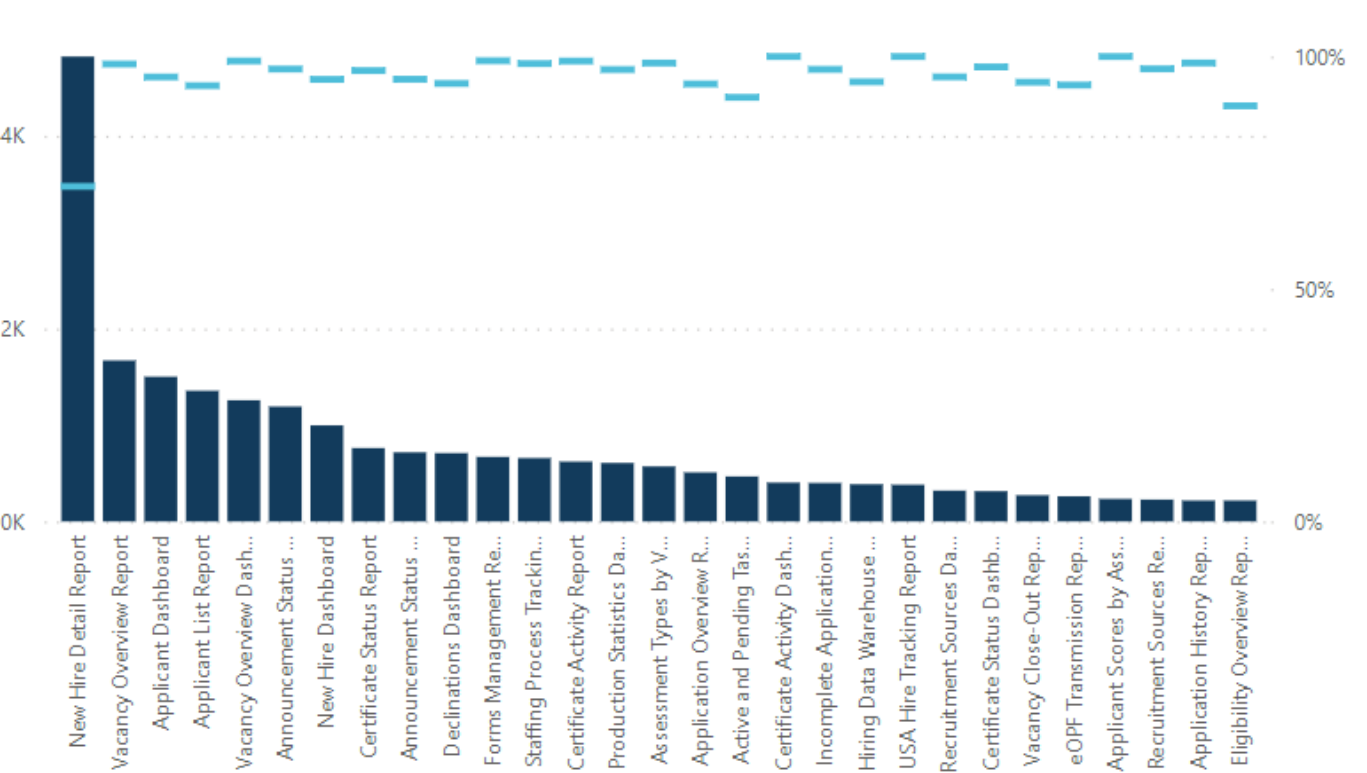

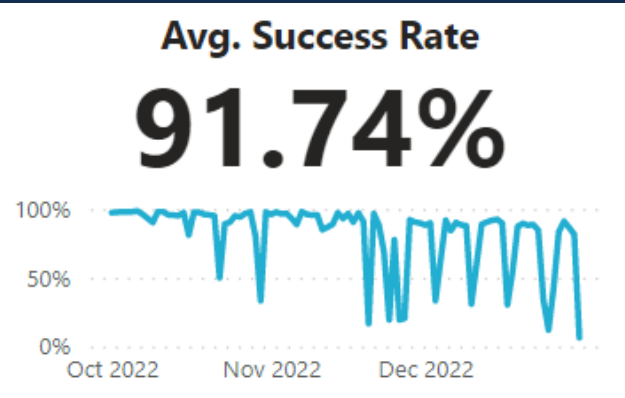

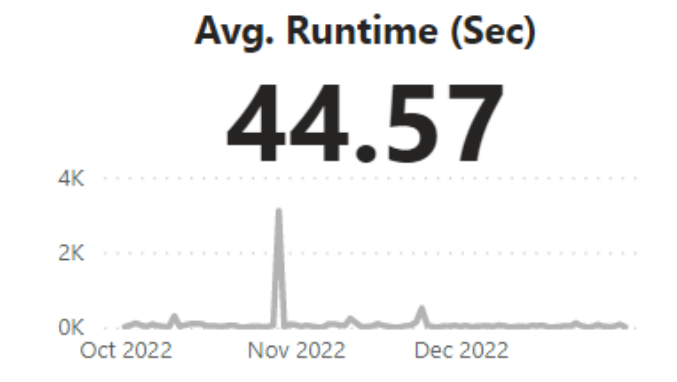

Report name

#### HDW Total Runs HDW Success Rate Avg Runtime

| New Hire Detail Report                | 4,823  | 72.07%  | 52.78  |
|---------------------------------------|--------|---------|--------|
| Vacancy Overview Report               | 1,670  | 98.38%  | 7.40   |
| Applicant Dashboard                   | 1,502  | 95.61%  | 40.61  |
| Applicant List Report                 | 1,356  | 93.73%  | 38.93  |
| Vacancy Overview Dashboard            | 1,258  | 99.05%  | 5.05   |
| Announcement Status Report            | 1,192  | 97.32%  | 4.83   |
| New Hire Dashboard                    | 997    | 95.09%  | 82.61  |
| Certificate Status Report             | 762    | 96.98%  | 24.72  |
| Announcement Status Dashboard         | 717    | 95.12%  | 5.54   |
| Declinations Dashboard                | 709    | 94.22%  | 174.04 |
| Forms Management Report               | 670    | 99.10%  | 2.68   |
| Staffing Process Tracking Report      | 658    | 98.48%  | 27.26  |
| Certificate Activity Report           | 621    | 99.03%  | 2.83   |
| Production Statistics Dashboard       | 607    | 97.20%  | 35.98  |
| Assessment Types by Vacancy Dashboard | 571    | 98.60%  | 15.11  |
| Application Overview Report           | 509    | 94.11%  | 113.36 |
| Active and Pending Tasks Report       | 467    | 91.22%  | 136.13 |
| Certificate Activity Dashboard        | 403    | 100.00% | 3.09   |
| Incomplete Applications Report        | 399    | 97.24%  | 4.02   |
| Total                                 | 25,802 | 91.74%  | 44.57  |
|                                       |        |         |        |

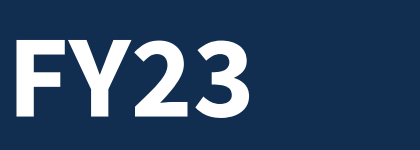

**Cognos Total Runs** 

2,081

Nov 2022

100

50

0

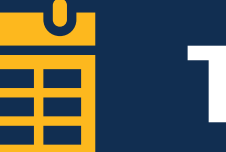

## **Time to Hire**

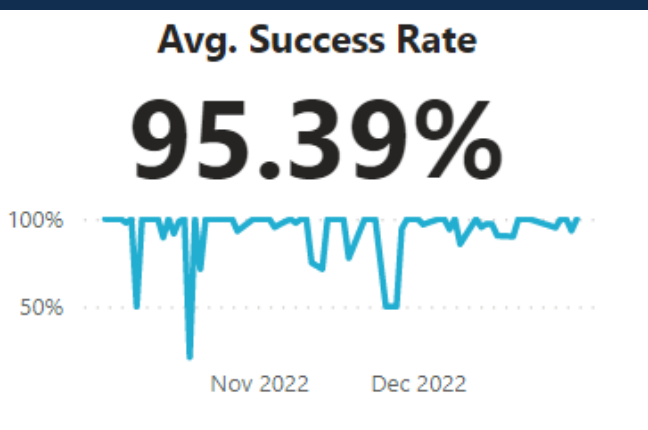

96%

95%

94%

# Avg. Runtime (Sec) 9.16

#### **Cognos Total Runs and Cognos Success Rate**

Dec 2022

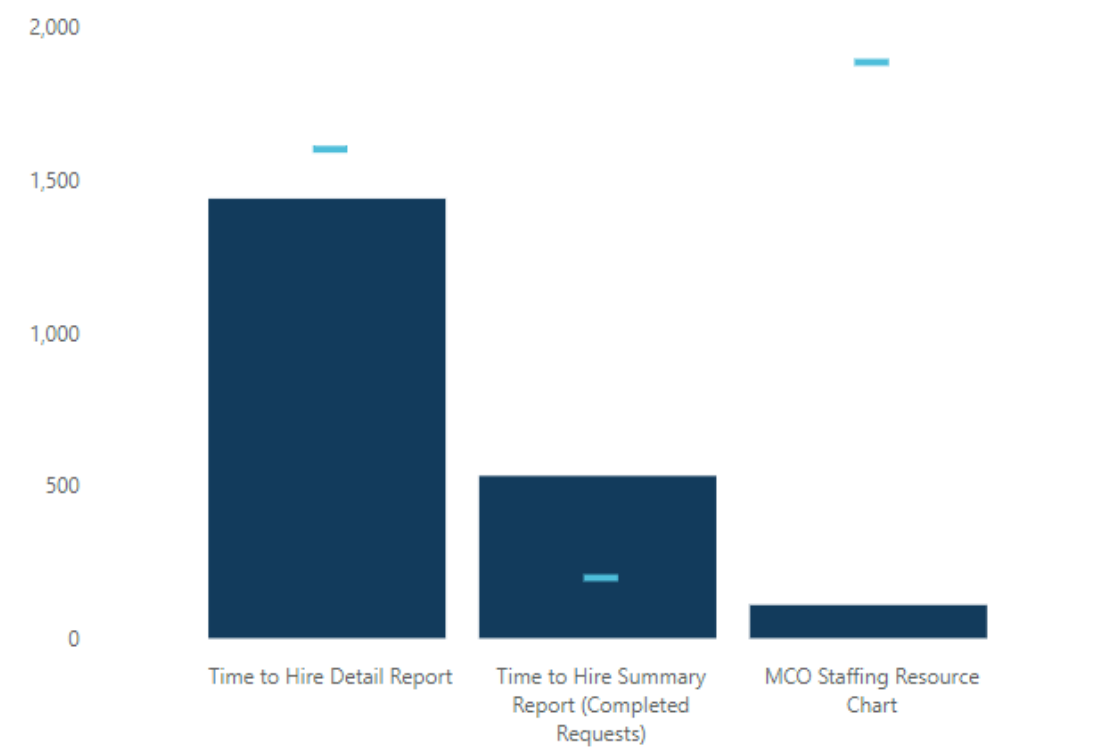

| Total                                       | 2,081             | 95.39%              | 9.16        |
|---------------------------------------------|-------------------|---------------------|-------------|
| MCO Staffing Posource Chart                 | 100               | 06 22%              | 2.76        |
| Time to Hire Summary Report (Completed Requ | uests) 532        | 93.80%              | 25.70       |
| Time to Hire Detail Report                  | 1,440             | 95.90%              | 3.68        |
| Report name                                 | Cognos Total Runs | Cognos Success Rate | Avg Runtime |

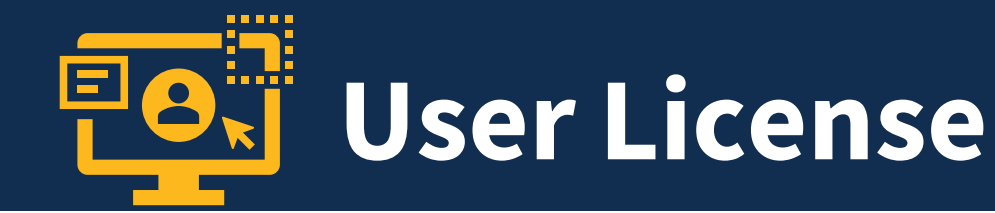

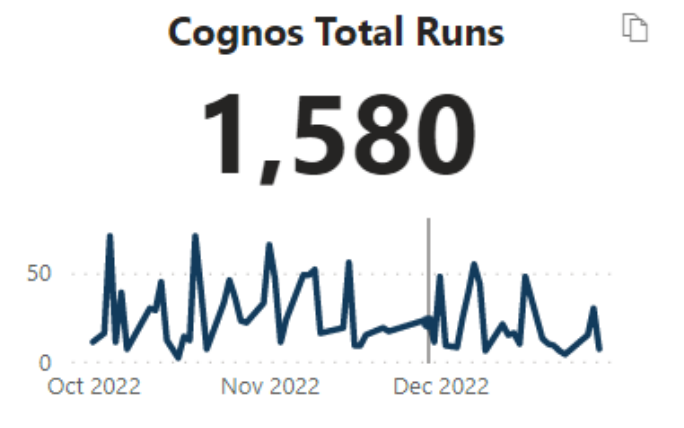

**FY23** 

#### **Cognos Total Runs and Cognos Success Rate**

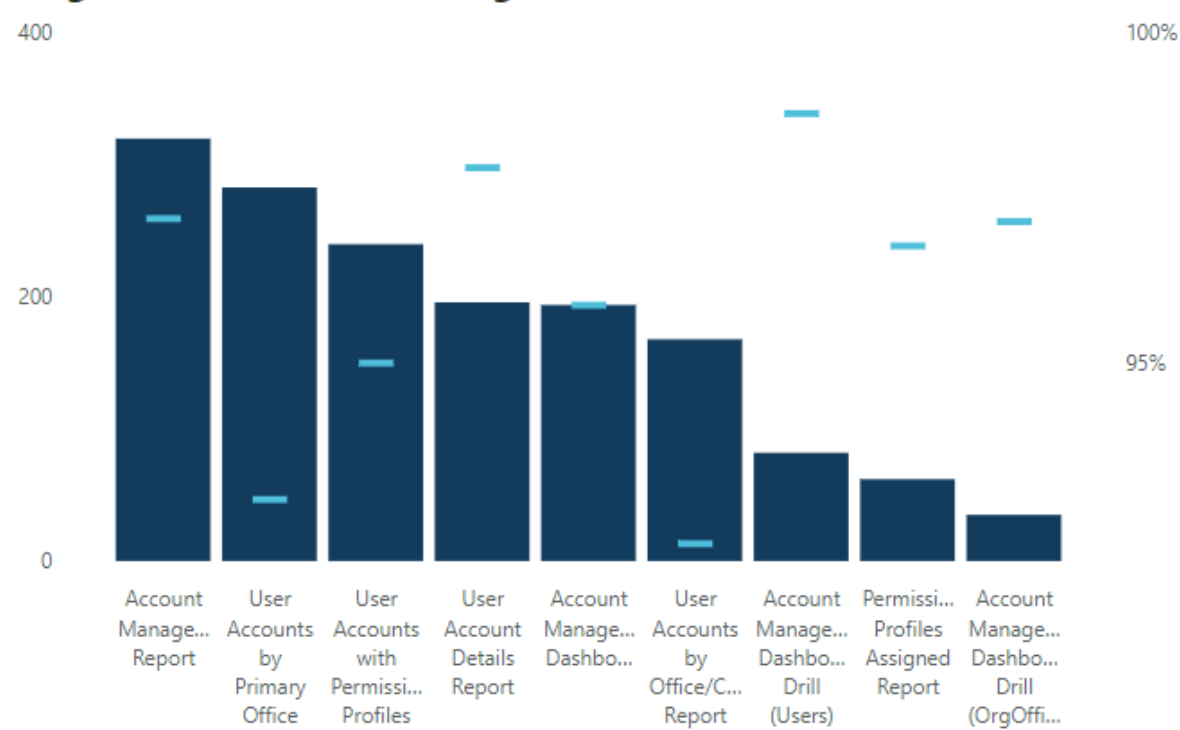

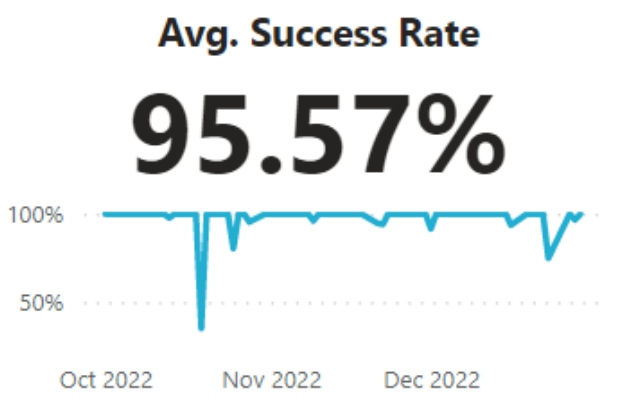

# Avg. Runtime (Sec)

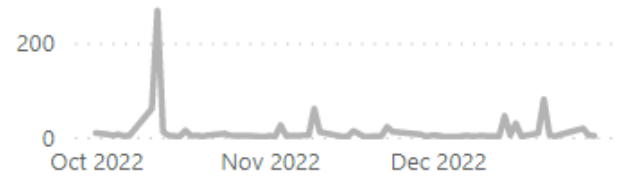

| Report name                                    | Cognos Total Runs | Cognos Success Rate | Avg Runtime |
|------------------------------------------------|-------------------|---------------------|-------------|
| Account Management Report                      | 320               | 97.19%              | 34.15       |
| User Accounts by Primary Office Report         | 283               | 92.93%              | 3.30        |
| User Accounts with Permission Profiles Report  | 240               | 95.00%              | 10.88       |
| User Account Details Report                    | 196               | 97.96%              | 3.44        |
| Account Management Dashboard                   | 194               | 95.88%              | 6.78        |
| User Accounts by Office/Customer Report        | 168               | 92.26%              | 22.32       |
| Account Management Dashboard Drill (Users)     | 82                | 98.78%              | 2.88        |
| Permission Profiles Assigned Report            | 62                | 96.77%              | 3.20        |
| Account Management Dashboard Drill (OrgOffice) | 35                | 97.14%              | 17.87       |
| Total                                          | 1,580             | 95.57%              | 13.50       |

## **Reporting User Satisfaction Survey**

## **Reporting User Satisfaction Survey**

The bi-annual customer satisfaction survey launched on Monday, November 28 and was open through Friday, December 23.

The survey is designed to gather in-depth and comprehensive feedback about products and services provided by the USA Staffing Reporting teams over the last 6 months, including:

- Business Intelligence tool
- Data available for reporting
- Standard reports
- Interconnections

- Workgroups
- Training
- o Support

Personalized invitations were sent from <u>USASurvey@opm.gov</u>

## **Cognos Training Program**

## Available Trainings

|       | Report Consumer Training                               | Report Author Training                                                   | Advanced Author Forum                                                                      |  |
|-------|--------------------------------------------------------|--------------------------------------------------------------------------|--------------------------------------------------------------------------------------------|--|
| Who?  | <ul> <li>New USA Staffing reports<br/>users</li> </ul> | • New report authors                                                     | • Experienced report authors                                                               |  |
| What? | <ul> <li>How to navigate to and run reports</li> </ul> | <ul> <li>How to get started building reports</li> </ul>                  | <ul> <li>Open forum for authors to ask<br/>questions</li> </ul>                            |  |
| Time? | • ½ day                                                | • 1 ½ days                                                               | •1 hour                                                                                    |  |
| When? | One session per month, alt<br>Consumer Training ar     | <ul> <li>The first Thursday of each month<br/>at 11:00 AM EDT</li> </ul> |                                                                                            |  |
| How?  | Contact your USA Staffing                              | Account Manager to sign-up.                                              | <ul> <li>All report authors are welcome.</li> <li>Questions can be submitted in</li> </ul> |  |

advance

## **Upcoming Trainings**

| Report Consumer Training                    | ort Consumer Training Report Author Training |                                                  | Advanced Author Forum                          |
|---------------------------------------------|----------------------------------------------|--------------------------------------------------|------------------------------------------------|
| Wednesday, January 18<br>1:00 – 4:00 PM EDT |                                              | Wednesday, February 22<br>10:00 AM – 3:00 PM EDT | Thursday, January 5<br>11:00 AM – 12:00 PM EDT |
|                                             |                                              | +<br>Thursday, February 23                       | Thursday, February 2                           |

10:00 AM - 3:00 PM EDT

11:00 AM – 12:00 PM EDT

Thursday, March 2 11:00 AM – 12:00 PM EDT

How to Register

**Dates** 

Contact your USA Staffing Account Manager.

No registration required. Questions can be submitted in advance.

### **Modifications to Reports and Data Models**

Sprint 37 deployed to Production on December 7<sup>th</sup> Sprint 38 deployed to Production on December 21<sup>st</sup>

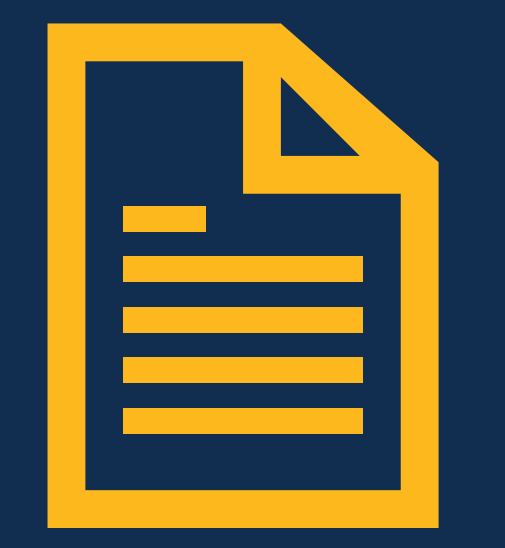

### Hiring Data Warehouse Reports

#### Announcement Status Dashboard – deployed December 21st

The Announcement Status Dashboard was modified. This report provides visualizations and tabular data showing the status of announcements to support HR user workload management. The dashboard was updated to add new columns to the pages of the report that include tabular data. New columns added were the flag field to identify if a vacancy is for a remote job as well as the concatenated announcement hiring paths field to show all hiring paths in a single row of the report. Additionally, new optional prompts for Vacancy Remote Job and Announcement Hiring Paths were added to the prompt page.

Team Content > USA Staffing Packages and Folders > Hiring Data Warehouse
 > Announcement

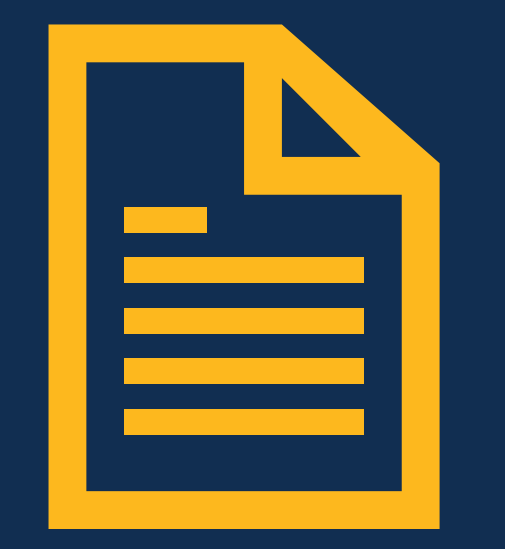

### Hiring Data Warehouse Reports

#### Announcement Status Report – deployed December 21st

The Announcement Status Report was modified. This report provides tabular data showing the status of announcements to support HR user workload management. The report was updated to add new columns to the pages of the report that include tabular data. New columns added were the flag field to identify if a vacancy is for a remote job as well as the concatenated announcement hiring paths field to show all hiring paths in a single row of the report. Additionally, new optional prompts for Vacancy Remote Job and Announcement Hiring Paths were added to the prompt page.

Team Content > USA Staffing Packages and Folders > Hiring Data Warehouse
 > Announcement

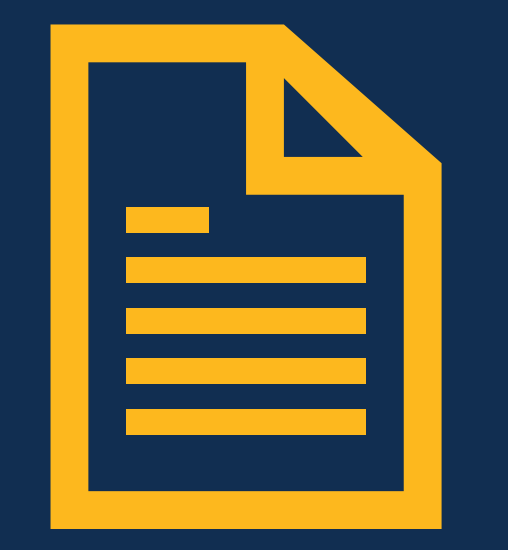

### Hiring Data Warehouse Reports

#### Applicant Dashboard – deployed December 21st

The Applicant Dashboard was modified. This report provides visualizations and tabular data showing total applicants by eligibility and veterans preference for one or more vacancies. The dashboard was updated to add new columns to the pages of the report that include tabular data. New columns added were the flag field to identify if a vacancy is for a remote job, the vacancy pay plan-series-grade, and the concatenated announcement hiring paths field to show all hiring paths in a single row of the report. Additionally, new optional prompts for Vacancy Remote Job and Announcement Hiring Paths were added to the prompt page.

Team Content > USA Staffing Packages and Folders > Hiring Data Warehouse
 > Application

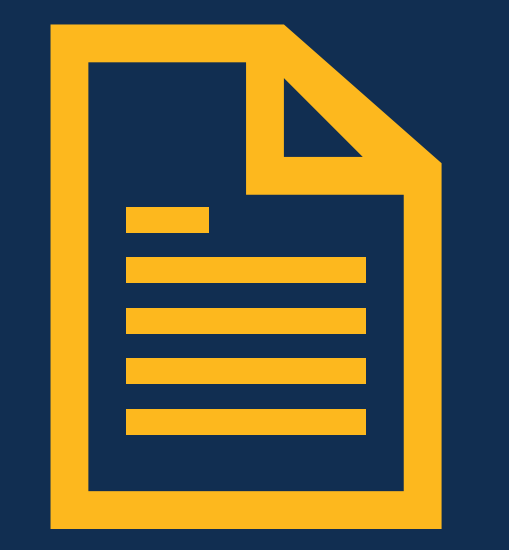

### Hiring Data Warehouse Reports

#### Applicant List Report – deployed December 21st

The Applicant List Report was modified. This report provides tabular data showing a list of all applicants, applicants by eligibility, and applicants by location for one or more vacancies. The report was updated to add new columns to the pages of the report that include tabular data. New columns added were the flag field to identify if a vacancy is for a remote job, the vacancy pay planseries-grade, and the concatenated announcement hiring paths field to show all hiring paths in a single row of the report. Additionally, new optional prompts for Vacancy Remote Job and Announcement Hiring Paths were added to the prompt page.

Team Content > USA Staffing Packages and Folders > Hiring Data Warehouse
 > Application

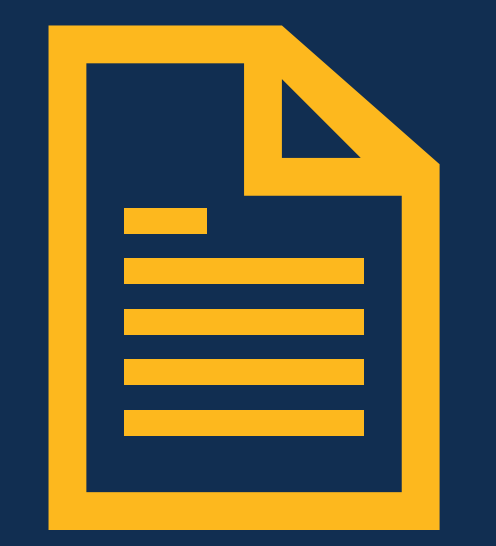

### Hiring Data Warehouse Reports

#### **Applicant Touch Points Dashboard – deployed December 7th**

The Applicant Touch Points Dashboard was modified. This report provides metrics about the status of applicant touch points notifications as well as tabular data by vacancy and applicant. The dashboard was updated to utilize recently released pre-built metrics for application notifications rather than manual calculations built within the report.

Team Content > USA Staffing Packages and Folders > Hiring Data Warehouse
 > Application

#### **Applicant Touch Points Report – deployed December 7th**

The Applicant Touch Points Report was modified. This report provides tabular data displaying the applicant touchpoint notification status by vacancy and applicant. The report was updated to utilize recently released pre-built metrics for application notifications rather than manual calculations built within the report.

Team Content > USA Staffing Packages and Folders > Hiring Data Warehouse
 > Application

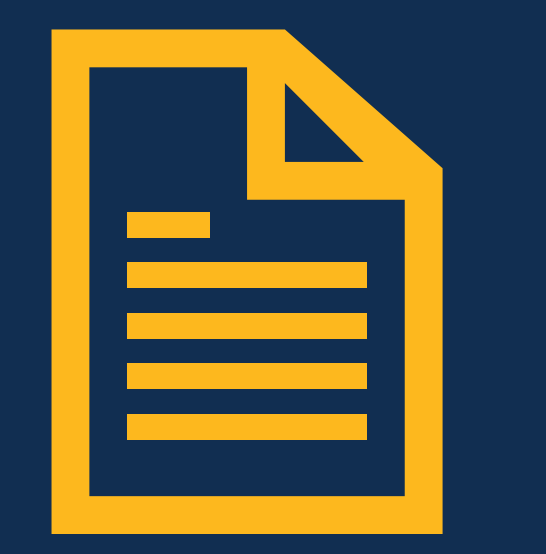

### Hiring Data Warehouse Reports

#### USA Hire Tracking Report – deployed December 21st

The USA Hire Tracking Report was modified. This provides tabular data showing the vacancies that use one or more USA Hire assessments and the applicants that are pending completion of the required assessment(s). The report was updated to include a new page, titled "Assessments by Vacancy" that identifies the type and name of assessments used to evaluate applicants.

Team Content > USA Staffing Packages and Folders > Hiring Data Warehouse
 > USA Hire

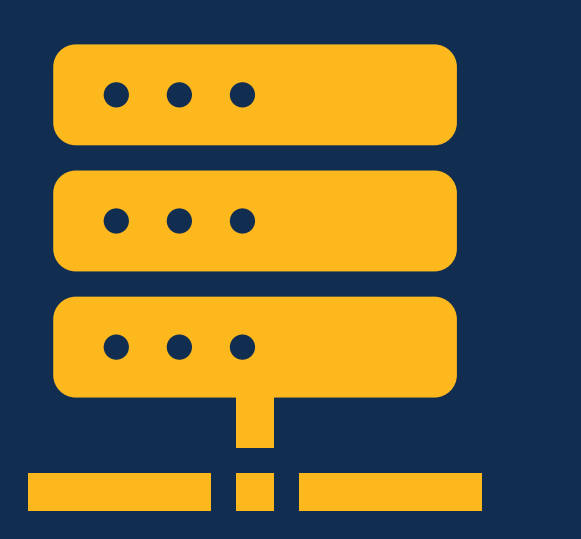

### Hiring Data Warehouse

### Remote Job Text – deployed December 7<sup>th</sup>

A new query item was added to enable reporting on the remote job clarification text.

Announcements folder > Announcement Information sub-folder

- Announcement query subject
  - [Presentation View].[Announcement].[Remote Job Clarification Text]

### USAJOBS Application Total – deployed December 7<sup>th</sup>

A new query item was added to enable reporting on whether the application total for a vacancy is displayed to applicants on their USAJOBS dashboard for closed announcements.

Vacancies folder > Vacancy Information sub-folder

- Vacancy query subject
  - [Presentation View].[Vacancy].[USAJOBS Application Total?]

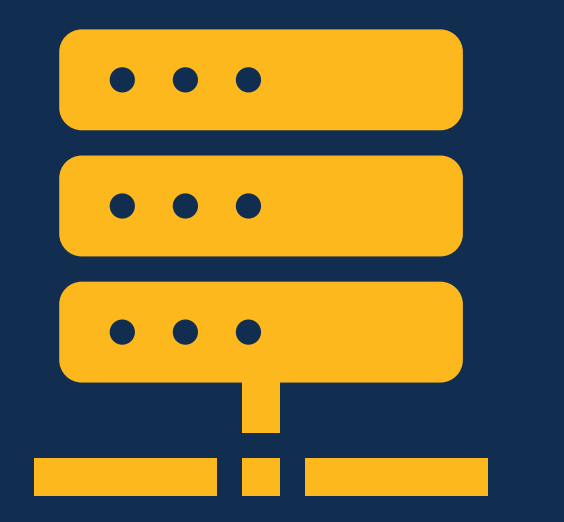

### Applicant Flow Data Warehouse

#### Announcements – deployed December 7<sup>th</sup> and December 21<sup>st</sup>

Five new query subjects and associated query items were added to enable reporting on announcements and announcement locations, appointment type, hiring path, and work schedule.

- Announcement query subject deployed December 7<sup>th</sup>
  - [Application Rating Combination].[Announcement].[Announcement Close Date]
  - [Application Rating Combination].[Announcement].[Announcement Hiring Paths]
  - [Application Rating Combination].[Announcement].[Announcement Last Modified Date/Time]
  - [Application Rating Combination].[Announcement].[Announcement Locations]
  - [Application Rating Combination].[Announcement].[Announcement Number]
  - [Application Rating Combination].[Announcement].[Announcement Open Date]
  - [Application Rating Combination].[Announcement].[Announcement Released Date/Time]
  - [Application Rating Combination].[Announcement].[Announcement Released?]
  - [Application Rating Combination].[Announcement].[Announcement Status]
  - [Application Rating Combination].[Announcement].[Application Limit]
  - [Application Rating Combination].[Announcement].[Application Limit Set?]
  - [Application Rating Combination].[Announcement].[External Contact Email]
  - [Application Rating Combination].[Announcement].[External Contact ID]
  - [Application Rating Combination].[Announcement].[External Contact Name]
  - [Application Rating Combination].[Announcement].[Internal Contact Email]
  - [Application Rating Combination].[Announcement].[Internal Contact ID]

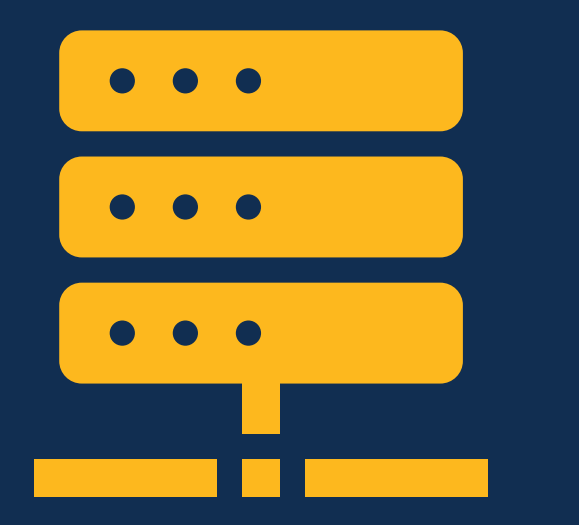

### Applicant Flow Data Warehouse

- Announcement query subject (continued) deployed December 7<sup>th</sup>
  - [Application Rating Combination].[Announcement].[Internal Contact Name]
  - [Application Rating Combination].[Announcement].[Maximum Salary]
  - [Application Rating Combination].[Announcement].[Minimum Salary]
  - [Application Rating Combination].[Announcement].[Not to Exceed]
  - [Application Rating Combination].[Announcement].[Salary Type]
  - [Application Rating Combination].[Announcement].[Total Openings]
  - [Application Rating Combination].[Announcement].[USAJOBS Control Number]
  - [Application Rating Combination].[Announcement].[USAJOBS Job Status]
  - [Application Rating Combination].[Announcement].[Who May Apply]
  - [Application Rating Combination].[Announcement].[Who May Apply Override Text]

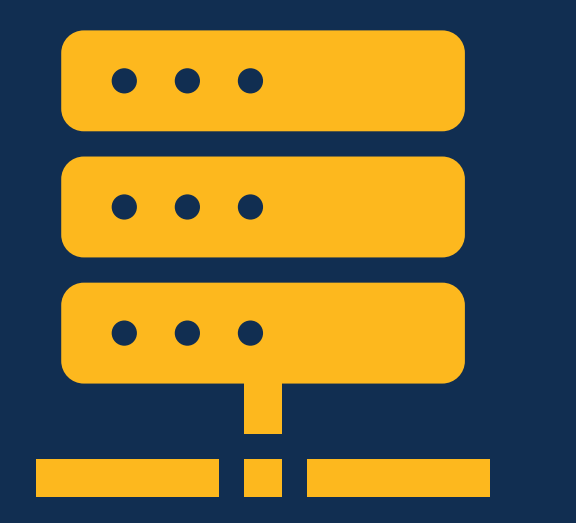

### Applicant Flow Data Warehouse

- Announcement Location query subject deployed December 21<sup>st</sup>
  - [Application Rating Combination].[Announcement Location].[Announcement Location City]
  - [Application Rating Combination].[Announcement Location].[Announcement Location Country]
  - [Application Rating Combination].[Announcement Location].[Announcement Location].[Announcement Location].
  - [Application Rating Combination].[Announcement Location].[Announcement Location].[Announcement Location]
  - [Application Rating Combination].[Announcement Location].[Announcement Location Duty Station Code]
  - [Application Rating Combination].[Announcement Location].[Announcement Location Label]
  - [Application Rating Combination].[Announcement Location].[Announcement Location Openings]
  - [Application Rating Combination].[Announcement Location].[Announcement Location State]
  - [Application Rating Combination].[Announcement Location].[Announcement Location].[Announcement Location]

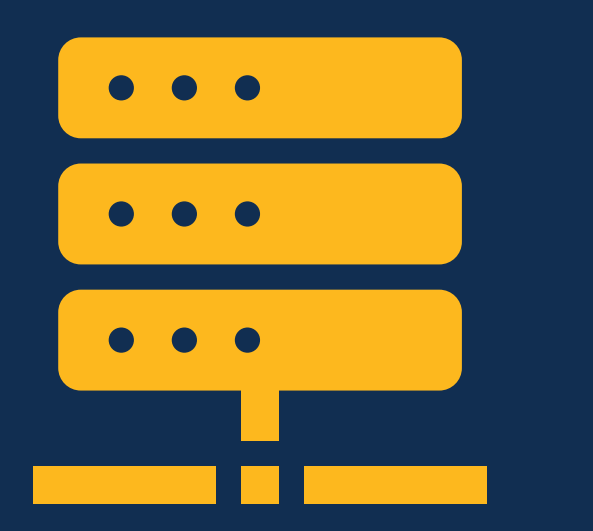

### Applicant Flow Data Warehouse

- Appointment Type query subject deployed December 21<sup>st</sup>
  - [Application Rating Combination].[Appointment Type].[Appointment Type]
- Hiring Path query subject **deployed December 21**<sup>st</sup>
  - [Application Rating Combination].[Hiring Path].[Hiring {Path Description]
  - [Application Rating Combination].[Hiring Path].[Hiring {Path Name]
- Work Schedule query subject deployed December 21<sup>st</sup>
  - [Application Rating Combination].[Work Schedule].[Work Schedule]

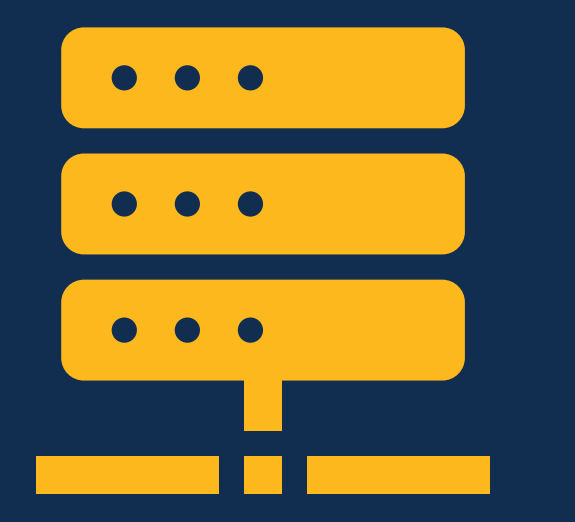

### Applicant Flow Data Warehouse

### Vacancy Metrics – deployed December 7<sup>th</sup>

Two new query subjects and associated query items were added to enable reporting on pre-calculated metrics for the most commonly used metrics related to the vacancy as well as the various date types associated with the date on which the announcement was closed.

Application Rating Combination namespace > Vacancy Metrics folder

- Vacancy Metric query subject
  - [Application Rating Combination].[Vacancy Metric].[Total Applied]
  - [Application Rating Combination].[Vacancy Metric].[Total Certificates Audited]
  - [Application Rating Combination].[Vacancy Metric].[Total Certificates Audited and Unused]
  - [Application Rating Combination].[Vacancy Metric].[Total Certificates Audited and Unused with Veterans]
  - [Application Rating Combination].[Vacancy Metric].[Total Certificates Audited and Unused without Veterans]
  - [Application Rating Combination].[Vacancy Metric].[Total Certificates Audited and Used]
  - [Application Rating Combination].[Vacancy Metric].[Total Certificates Audited and Used with Veterans]
  - [Application Rating Combination].[Vacancy Metric].[Total Certificates Audited and Used without Veterans]
  - [Application Rating Combination].[Vacancy Metric].[Total Certificates Issued]
  - [Application Rating Combination].[Vacancy Metric].[Total Entered on Duty]

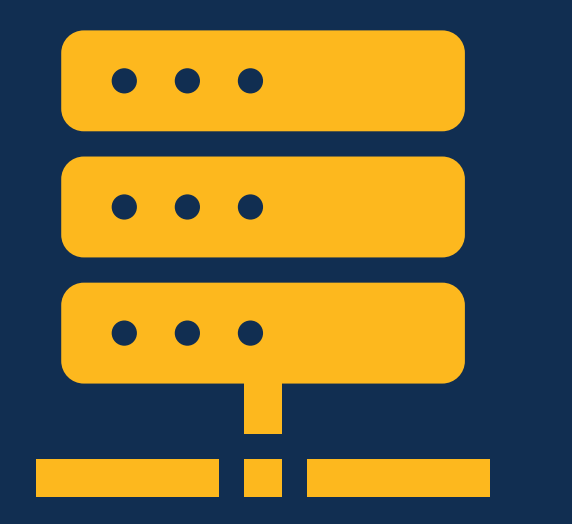

### Applicant Flow Data Warehouse

Application Rating Combination namespace > Vacancy Metrics folder

- Vacancy Metric query subject (continued) deployed December 7<sup>th</sup>
  - [Application Rating Combination].[Vacancy Metric].[Total Hired]
  - [Application Rating Combination].[Vacancy Metric].[Total Not Referred Not Qualified]
  - [Application Rating Combination].[Vacancy Metric].[Total Not Referred -Qualified]
  - [Application Rating Combination].[Vacancy Metric].[Total Qualified]
  - [Application Rating Combination].[Vacancy Metric].[Total Referred]
  - [Application Rating Combination].[Vacancy Metric].[Total Selected]
  - [Application Rating Combination].[Vacancy Metric].[Total Sent Official Offers]
  - [Application Rating Combination].[Vacancy Metric].[Total Sent Tentative Offers]
  - [Application Rating Combination].[Vacancy Metric].[Total Veterans Applied]
  - [Application Rating Combination].[Vacancy Metric].[Total Veterans Entered on Duty]
  - [Application Rating Combination].[Vacancy Metric].[Total Veterans Hired]
  - [Application Rating Combination].[Vacancy Metric].[Total Veterans Not Referred Not Qualified]
  - [Application Rating Combination].[Vacancy Metric].[Total Veterans Not Referred -Qualified]
  - [Application Rating Combination].[Vacancy Metric].[Total Veterans Qualified]
  - [Application Rating Combination].[Vacancy Metric].[Total Veterans Referred]
  - [Application Rating Combination].[Vacancy Metric].[Total Veterans Selected]
  - [Application Rating Combination].[Vacancy Metric].[Total Veterans Sent Official Offers]
  - [Application Rating Combination].[Vacancy Metric].[Total Veterans Sent Tentative Offers]

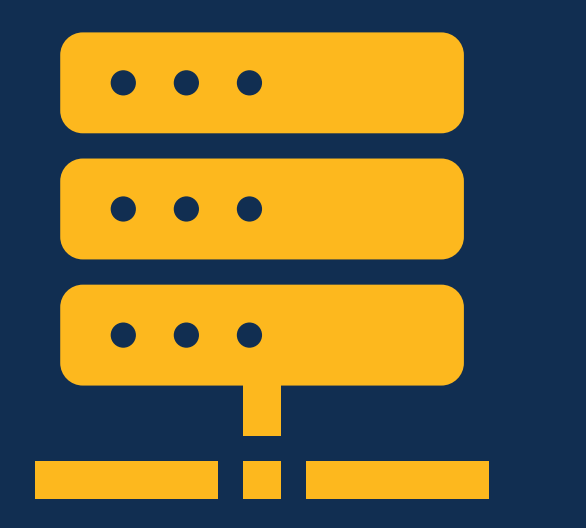

### Applicant Flow Data Warehouse

Application Rating Combination namespace > Vacancy Metrics folder

- Vacancy Metric Date query subject deployed December 7<sup>th</sup>
  - [Application Rating Combination].[Vacancy Metric Date].[Announcement Closed Calendar Month]
  - [Application Rating Combination].[Vacancy Metric Date].[Announcement Closed Calendar Month Number]
  - [Application Rating Combination].[Vacancy Metric Date].[Announcement Closed Calendar Year]
  - [Application Rating Combination].[Vacancy Metric Date].[Announcement Closed Fiscal Month]
  - [Application Rating Combination].[Vacancy Metric Date].[Announcement Closed Fiscal Quarter]
  - [Application Rating Combination].[Vacancy Metric Date].[Announcement Closed Fiscal Year]

## **API Updates**

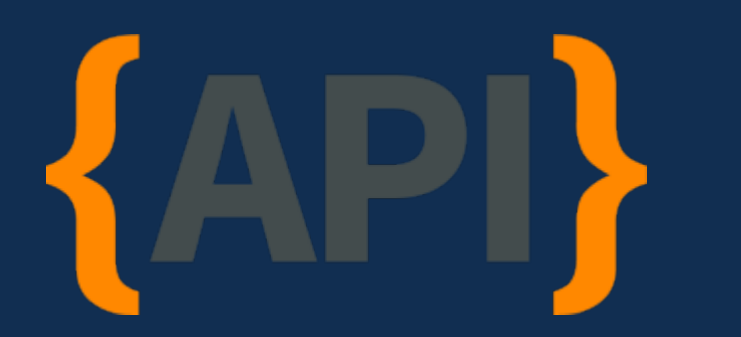

### USA Staffing Data APIs

#### ExternalIDs – deployed September 21st

The USA Staffing Data APIs listed below were updated with a new link within the JSON return that will allow customers to retrieve IDs to help create joins between data sets. A new ExternalIDs link has been added to each API, and the expand parameter will have a new optional value '[APIName]externalIDs' which will open a list of IDs for each linked external entity. This will retrieve external IDs with the main data set.

- AFD Announcements API
- AFD Applications API
- AFD Vacancies API

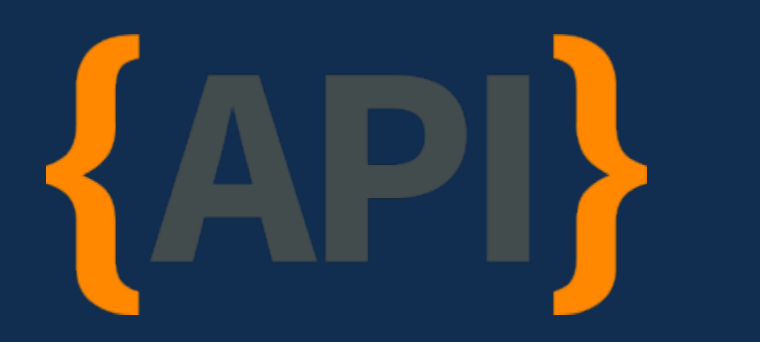

### USA Staffing Data APIs

#### Remote Job – deployed December 7<sup>th</sup>

The Announcements API was updated to include Remote Job Clarification Text, which provides details about remote work arrangements or expectations (e.g., work hours, work hour range, time zone).

#### Vacancy Trust Determination – deployed December 21<sup>st</sup>

The Vacancy API was updated to include a new link to Vacancy Trust Determination Process, which is the method used to indicate how the position sensitivity and risk will be determined (e.g., credentialing, suitability/fitness, national security).

## **Cognos Tip**

Joins

## What is a Join?

A join **defines the relationship** between two queries that contain **information from different tables** and enable data to be **combined into one dataset**.

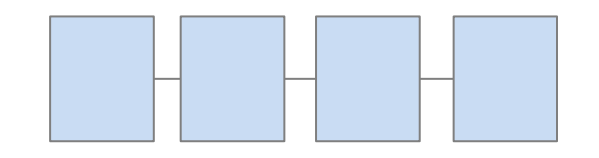

**Tables** In a relational database, data items are organized in distinct tables

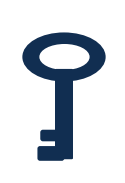

#### Keys

Keys are unique data items that can be used to connect tables to retrieve common data items

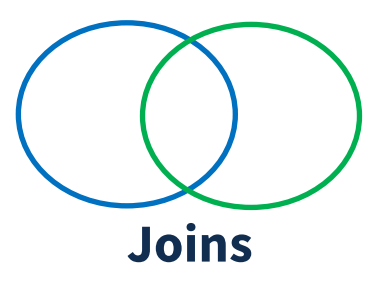

Statements used to combine data from different tables into one consolidated dataset

USA Staffing data warehouses were designed to minimize the need for using joins, however there are scenarios where a join is necessary. Refer to the HDW Data Relationships Job Aid for examples.

## **Example Join**

One example of when a join is required when using the Hiring Data Warehouse is when data from the **Applicant and/or Application areas** and data from the **Workload Assignments area** is required in the same report.

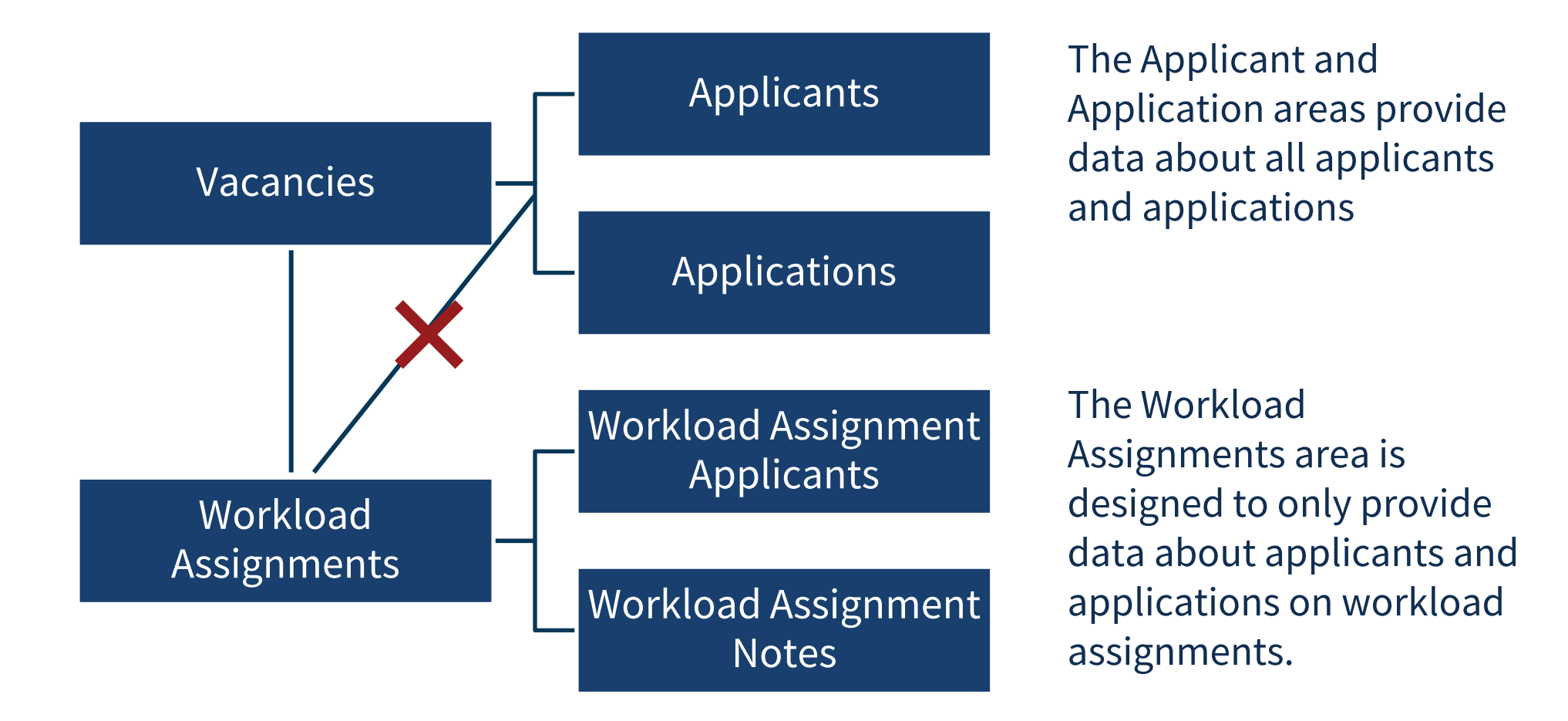

## **Example Join**

- ~ 噐 Hiring Data Warehouse
  - - > 🗅 Announcements
    - - > 🗅 Applicant Information
      - > 🗅 Applicant List Information
      - > 🗀 Panel Review Information
      - ✓ ➡ Workload Assignments
        - > 🛱 Workload Assignment
        - - abe Workload Assignment Applicant Name
          - abs Workload Assignment Applicant Review Status
          - abe Workload Assignment Application Number
        - > 🖽 Workload Assignment Notes
    - ∽ ➡ Applications
      - > 🗅 Announcement Questionnaire
      - - > 🖽 Application
        - > 🖽 Application Documents
        - > 🖽 Application Eligibilities
        - > 🖽 Application Locations
        - > 🖽 Application Notes
        - > 🖽 Application Notifications
        - > 🖽 Application Ratings
        - > 🖽 Recruitment Sources

The Workload Assignment area includes a query subject to provide the name and application number of applicants and applications on workload assignments.

# Workload Assignment Application Number

When additional data is needed about applicants and/or applications, a join is needed to pull in that data from the Applicants and/or Applications areas.

### Create a query with data from the Workload Assignments area.

| $\leftarrow$ $\rightarrow$ Report > Queries                                   | Qry_WorkloadAssignmen     | nts                                           |
|-------------------------------------------------------------------------------|---------------------------|-----------------------------------------------|
| Insertable objects                                                            | Ψ                         | × ī ū 5                                       |
| °ta 🖏                                                                         |                           | 🗊 Data Items                                  |
| Q Find                                                                        | •                         | T Workload Assignment ID                      |
| ✓ Sin Hiring Data Warehouse                                                   |                           | Workload Assignment Name                      |
| >  Announcements                                                              |                           | 🖬 Workload Assignment Applicant Name          |
| ∽ 🖻 Applicants                                                                |                           | T Workload Assignment Application Number      |
| <ul> <li>Applicant Information</li> <li>Applicant List Information</li> </ul> |                           | T Workload Assignment Applicant Review Status |
| > 🗅 Panel Review Information                                                  |                           |                                               |
| ✓ → Workload Assignment                                                       |                           |                                               |
| # Total Applicants Assi                                                       | gned                      |                                               |
| # Total Applicants Revi                                                       | ewed                      |                                               |
| abc Workload Assignmen                                                        | t Completion Status       |                                               |
| Workload Assignment                                                           | t Creation Date/Time      |                                               |
| Workload Assignment                                                           | t Due Date                |                                               |
| # Workload Assignmen                                                          | t ID                      |                                               |
| abe Workload Assignmen                                                        | t Name                    |                                               |
| ab: Workload Assignmen                                                        | t Owner                   | *                                             |
| ∼ ⊞ Workload Assignment A                                                     | pplicants                 |                                               |
| abe Workload Assignmen                                                        | t Applicant Name          |                                               |
| abc Workload Assignmen                                                        | t Applicant Review Status |                                               |
| ab: Workload Assignmen                                                        | t Application Number      |                                               |

#### Create a query with data from the Applicants and/or Applications areas.

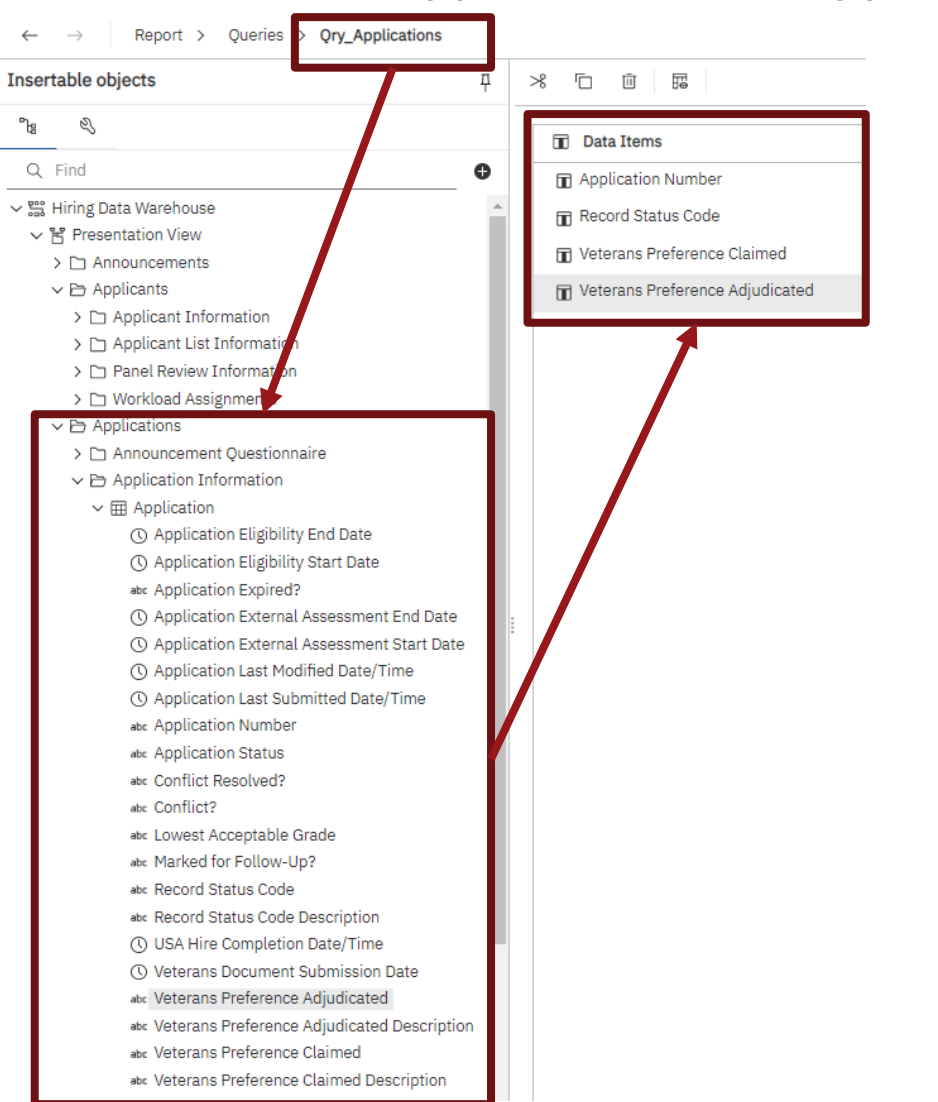

Add a join to the list of queries and designate the source queries.

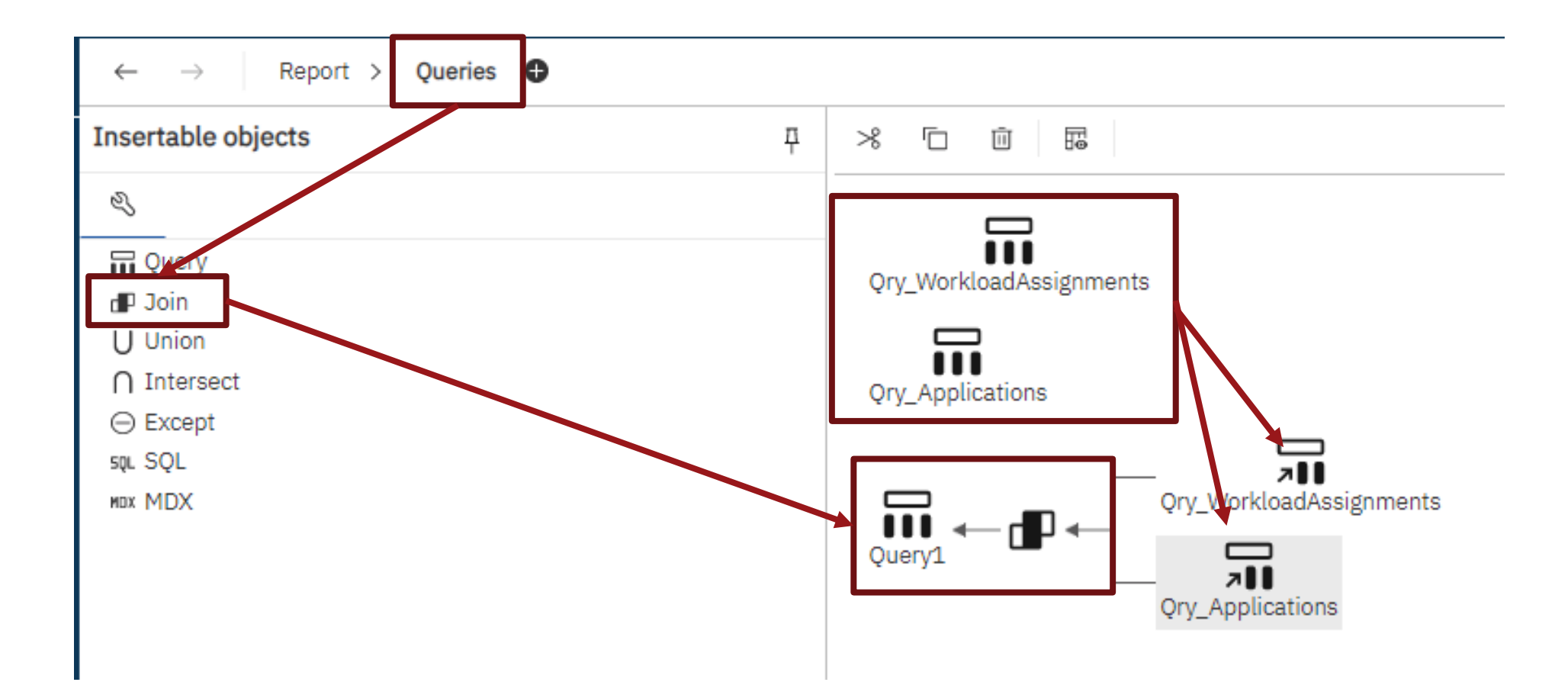

Join the two queries using a common identifier and identifying the nature of the relationship between the two queries. The nature of the relationship is typically based on business rules for USA Staffing but can also be based on the reporting need.

#### Join relationships Ory Workle New Link Ouerv1 71 Gry\_WorkloadAssignments Gry\_Applications Qry\_Applic **Reporting Need:** Application Number Workload Assignment ID 🖬 Record Status Code Workload Assignment Name Report on all ■ Veterans Preference Claimed 🖬 Workload Assignment Applic applications; if included 🖬 Workload Assignment Appl T Veterans Preference Adjudic on a workload Workload Assignment Applid assignment, show status of the review. OR Cardinality: Cardinality Operator: **Reporting Need:** 0..n ~ 1..n ~

Relationship impact: Each "Qry\_Applications" has zero or more "Qry\_WorkloadAssignments" (outer join). Each "Qry\_WorkloadAssignments" has one or more "Qry\_Applications".

Convert to expression...

OK

Cancel

### **Business Rule:**

An application can exist without being included in a workload assignment. An application on a workload assignment cannot exist without being in the Applications area.

Report only on those

applications included on

a workload assignment.

Add data items to the joined query, being sure to ONLY include query items from the source queries. Data items should not be added to the joined query directly from the data warehouse.

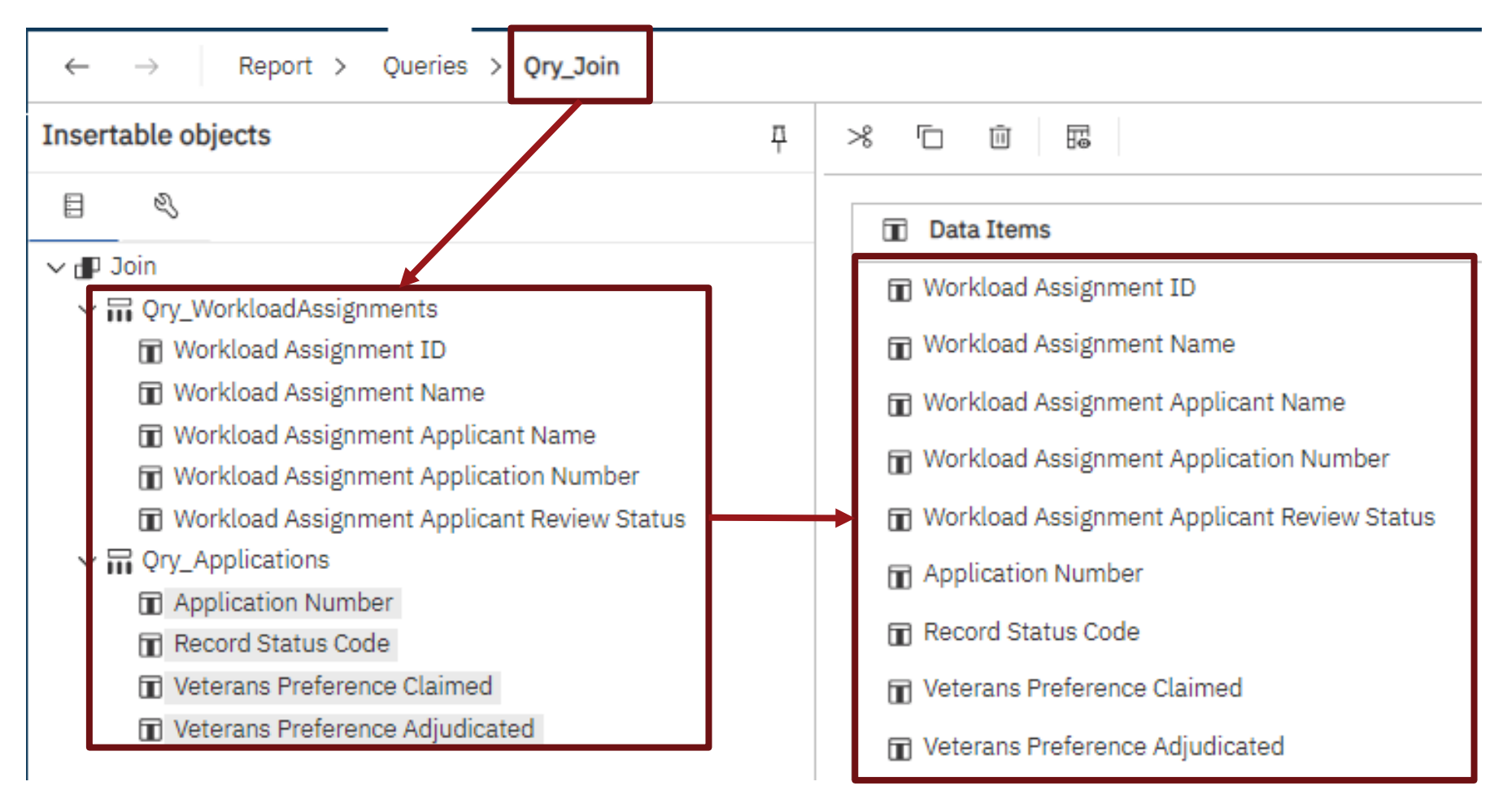

Add a list or visualization to the report and designate the joined query as the data source. Then add the required data items to the list or visualization.

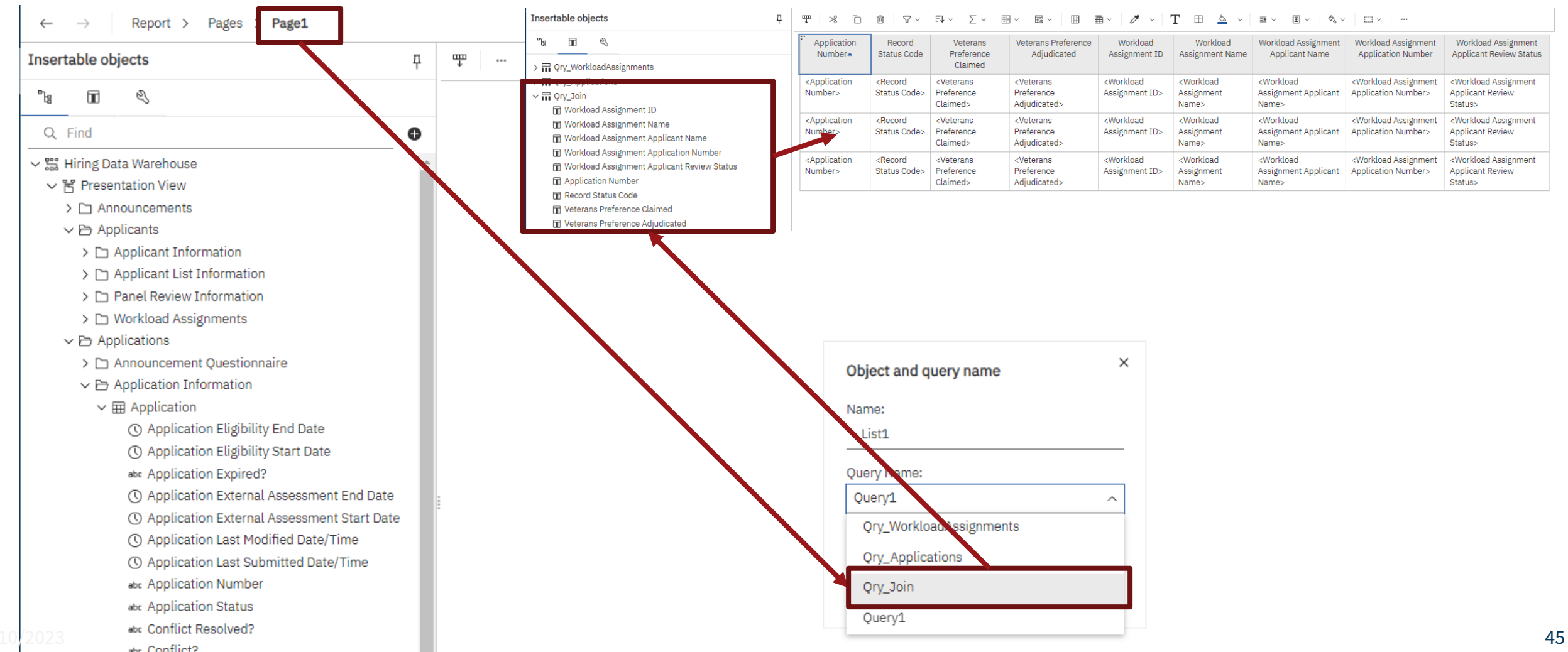

| Application Number | Record Status Code | Veterans Preference Claimed | Veterans Preference Adjudicated | Workload Assignment ID | Workload Assignment Name | Workload Assignment Applicant Name | Workload Assignment Application Number | Workload Assignment Applicant Review Status |
|--------------------|--------------------|-----------------------------|---------------------------------|------------------------|--------------------------|------------------------------------|----------------------------------------|---------------------------------------------|
| A1459-DZJO         | AA                 | NV                          | NA                              |                        |                          |                                    |                                        |                                             |
| A145T-Y6I5         | нн                 | NV                          | NP                              |                        |                          |                                    |                                        |                                             |
| A1462-6CFB         | PI                 |                             | CPS                             |                        |                          |                                    |                                        |                                             |
| A1462-6KJP         | IN                 | XP                          | NA                              |                        |                          |                                    |                                        |                                             |
| A1466-CYXM         | AA                 | NV                          | NA                              |                        |                          |                                    |                                        |                                             |
| A146I-ECR1         | нн                 | СР                          | CP                              |                        |                          |                                    |                                        |                                             |
| A146P-Y5WJ         | AA                 | NV                          | NA                              |                        |                          |                                    |                                        |                                             |
| A146U-EBGG         | AA                 |                             | NA                              | 49                     | Liz's demo assignment    | Johnson, Dave                      | A146U-EBGG                             | Incomplete                                  |
| A146U-EBGG         | AA                 |                             | NA                              | 60                     | Stacy's Review           | Johnson, Dave                      | A146U-EBGG                             | Complete                                    |
| A146U-EBGG         | AA                 |                             | NA                              | 45                     | Test for page number     | Johnson, Dave                      | A146U-EBGG                             | Incomplete                                  |
| A146Y-U151         | AA                 | CP                          | TP                              |                        |                          |                                    |                                        |                                             |
| A1472-8411         | AA                 | NV                          | NA                              |                        |                          |                                    |                                        |                                             |
| A1477-2642         | AA                 | NV                          | NA                              |                        |                          |                                    |                                        |                                             |
| A1479-DP81         | AC                 | NV                          | NA                              |                        |                          |                                    |                                        |                                             |
| A147D-9T4J         | IN                 |                             | NA                              |                        |                          |                                    |                                        |                                             |
| A147H-8I15         | AA                 | CP                          | CP                              |                        |                          |                                    |                                        |                                             |
| A148M-M6EP         | нн                 | NP                          | NA                              |                        |                          |                                    |                                        |                                             |
| A148Q-2G64         | AC                 | NV                          | NA                              |                        |                          |                                    |                                        |                                             |
| A1495-IVQP         | AA                 | NV                          | NA                              |                        |                          |                                    |                                        |                                             |
| A149M-DM3X         | НН                 | CPS                         | CPS                             |                        |                          |                                    |                                        |                                             |

## **Open Demonstration and Q&A**

### **USA Staffing Reporting Upcoming Events and Releases**

- January 5 Advanced Author Forum
- January 10 Reporting and Analytics Workgroup Meeting
- January 18 Cognos Consumer Training
- January 26 Applicant Flow Data Workgroup Meeting
- February 2Advanced Author Forum
- February 22 23Cognos Report Author Training
- January 11Reporting StageJanuary 18Reporting ProductionJanuary 25Reporting StageFebruary 1Reporting ProductionFebruary 8Reporting StageFebruary 15Reporting Production
- February 22Reporting Stage

#### The full USA Staffing Release Schedule and Release Notes can be found on the <u>USA Staffing Resource Center</u>.

48

Events

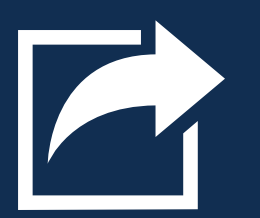

Releases

### **Resources and Contacts**

### **IBM Cognos Analytics User Guide**

The official IBM user guide for Reporting via Cognos Analytics: https://www.ibm.com/support/knowledgecenter/SSEP7J\_11.0.0/com.ibm.swg.ba.cognos.ug\_cr\_rptstd.doc /ug\_cr\_rptstd.pdf?view=kc

### **USA Staffing Resource Center**

Under the Reports and Analytics section, you'll find presentations from previous workgroup sessions and other resources: <u>https://help.usastaffing.gov/ResourceCenter/index.php?title=USA\_Staffing\_Resource\_Center</u>

### **Need Help?**

If you are experiencing issues accessing Cognos or need help to create or troubleshoot a report, submit a HelpDesk ticket through USA Staffing. If you are unable to submit a HelpDesk ticket, please contact us at **USAStaffingData@opm.gov**